#### 真珠婦人 ーPerlによるCGI入門ー

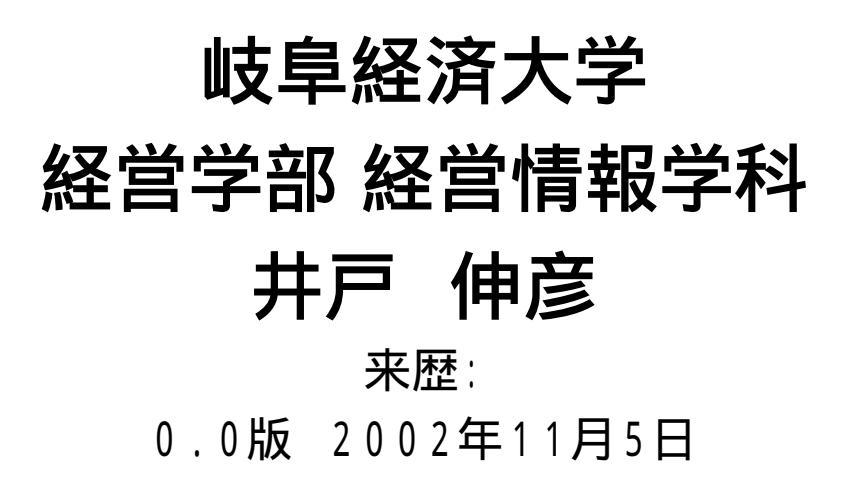

「真珠婦人 - PerlによるCGI入門ー」 岐阜経済大学 井戸伸彦

1

#### <u>前提</u>

■本講座では、Perlを用いてインタラクティブなWebペー ジであるCGIを作成する方法について説明します。

■「ヘンタイ良い子のWeb講座」、「ツァラトストラ書〈Web - 速習HTML入門 - 」「シャボン玉HTML - フォーム 入門 - 」を受講している程度の知識がある受講者を想 定しています。

■CGIを用いたインタラクティブなWebページを作るため の、最小限の説明だけに留めています。必要な注意等 も省略している場合があります。

■エディタについては、操作出来ることを前提としてます。

### <u>スライドの構成</u>

■(1)CGIのしくみ ■(2)Unixサーバ上での操作 ■(3)Perlプログラミング ■(4)受信データを読み取る ■(5)最初のプログラム ■(6)ファイルの操作 ■(7)制御文

■(8)ソフトウェアを上手に作る

#### <u>(1)CGIのしくみ</u>

■CGIでは、HTML文書がサーバ側に用意されているのではなく、 HTMLを作成するプログラムが用意されています。

● 通常のHTML文書の表示

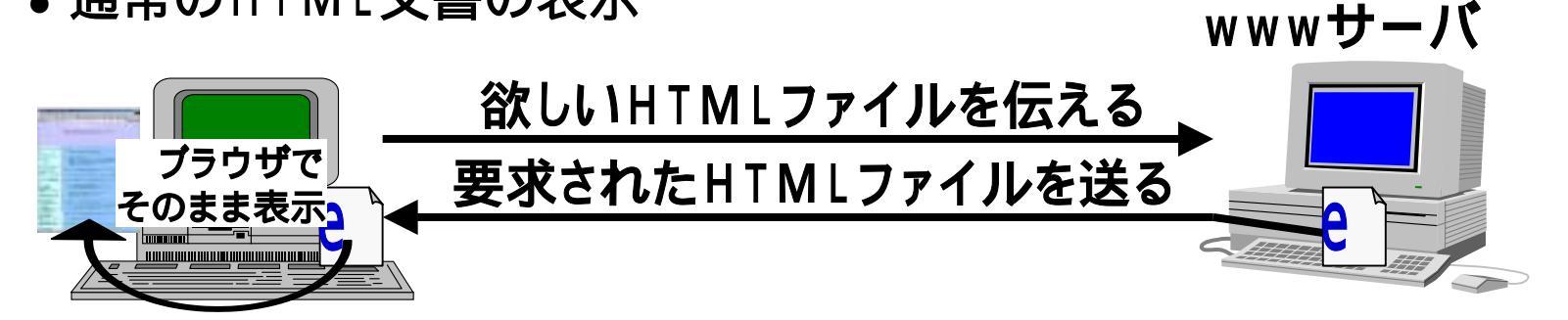

• C GIによる表示

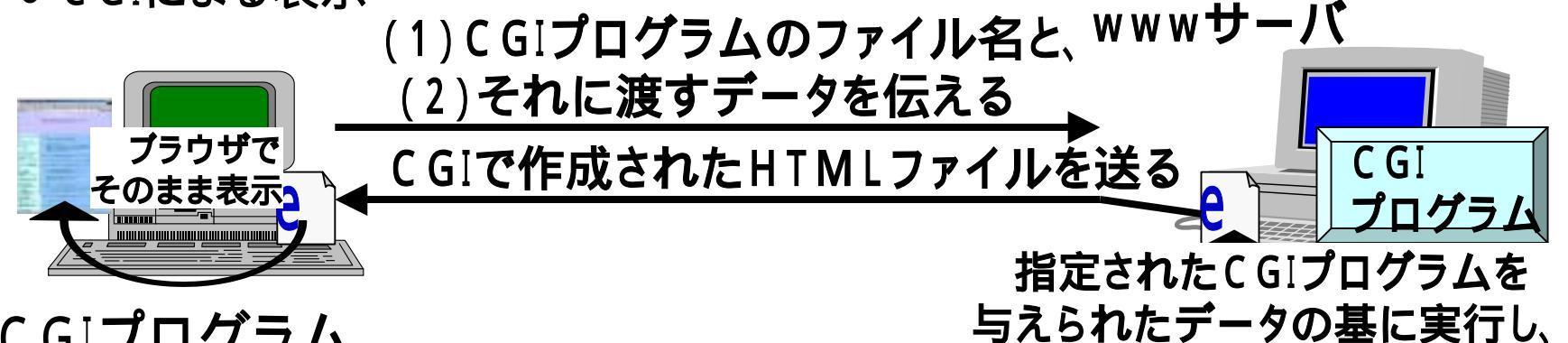

#### ■CGIプログラム

・どのような言語で書いても良いが、
 普通はPerlで書〈場合が多い。

「真珠婦人 - PerlによるCGI入門ー」 岐阜経済大学 井戸伸彦

HTML文書を作成する。

## <u>(1.1)HTMLを作るプログラム</u>

難しく考える必要はありません。HTMLをプリント文で書き出せば良いだけです。
 < PerlによるCGL clsBoard cgi >

| < HTML >                | 1. #!/usr/local/bin/perl<br>2. print "Content-type: |  |  |
|-------------------------|-----------------------------------------------------|--|--|
| . <html></html>         | text/html¥n¥n";                                     |  |  |
| . <head></head>         | 3. print " <html>¥n";</html>                        |  |  |
| . <title>クラス掲示板</title> | 4. print " <head>¥n";</head>                        |  |  |
| .                       | 5. print " <title>クラス掲示板</title>                    |  |  |
| . <body></body>         | ¥n";                                                |  |  |
| . hello, world.         | 6. print "¥n";                                      |  |  |
| .                       | 7. print " <body>¥n";</body>                        |  |  |
| .                       | 8. print "hello, world.¥n";                         |  |  |
|                         | 9. print "¥n";                                      |  |  |
|                         | 10.print "¥n";                                      |  |  |

- CGIを作成するファイルの名前には、末尾に拡張子の".cgi"を付けます。
- •ファイルの先頭には、"#!/usr/local/bin/perl"を入れます。

### <u>(1.2)CGIプログラムの置き場所</u>

- ■作成したファイルは、cgiの実行が許された特定のアカ ウント上の、特定の位置に置くことで、外部から参照可 能となります。
- ■今回は、"ido-lit"のアカウントを用います。

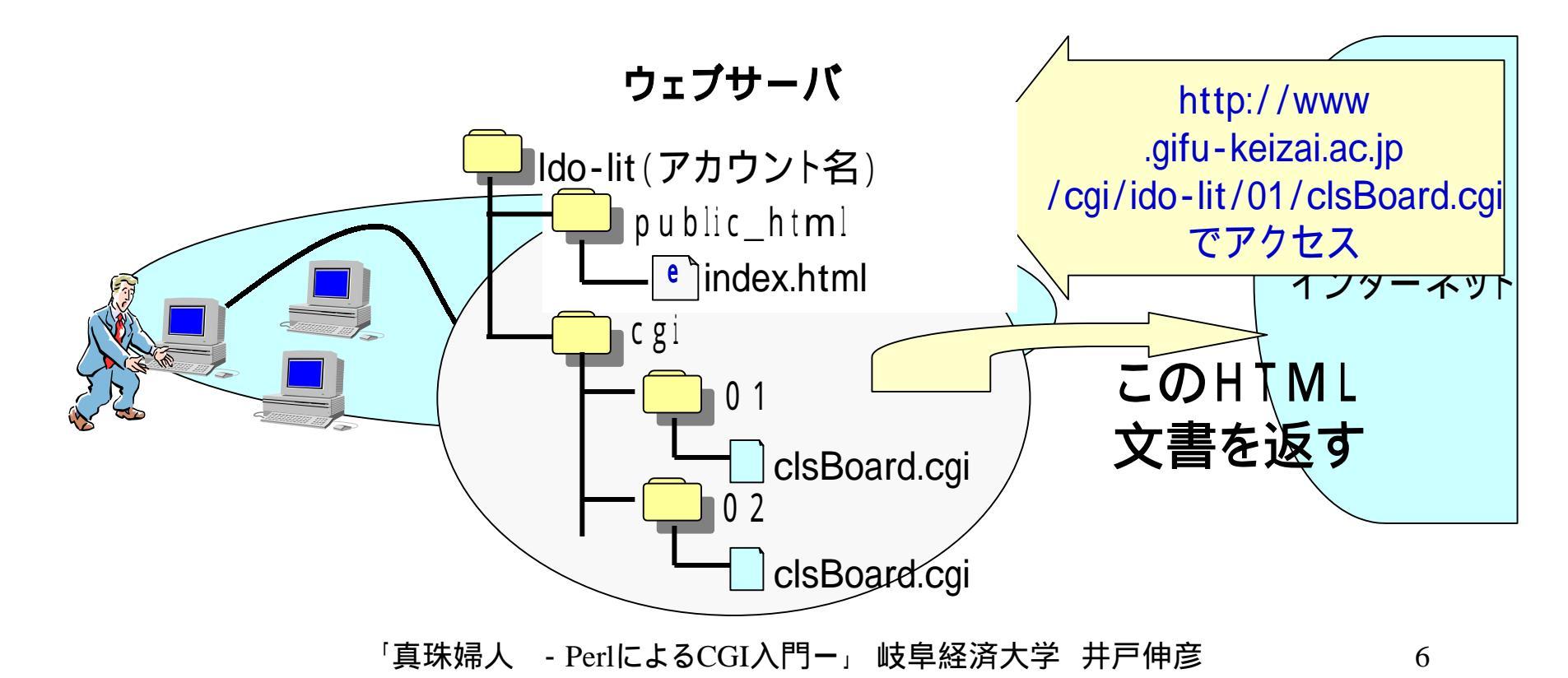

#### <u>(2)Unixサーバ上での操作</u>

- ■CGIのプログラムは、Unixのサーバ上で実行されます。このため、Unix上での操作が必要になります。
- ■telnetと呼ぶ方法を使って、手元のPCから、サーバ上の操作を 行います。 <サーバ

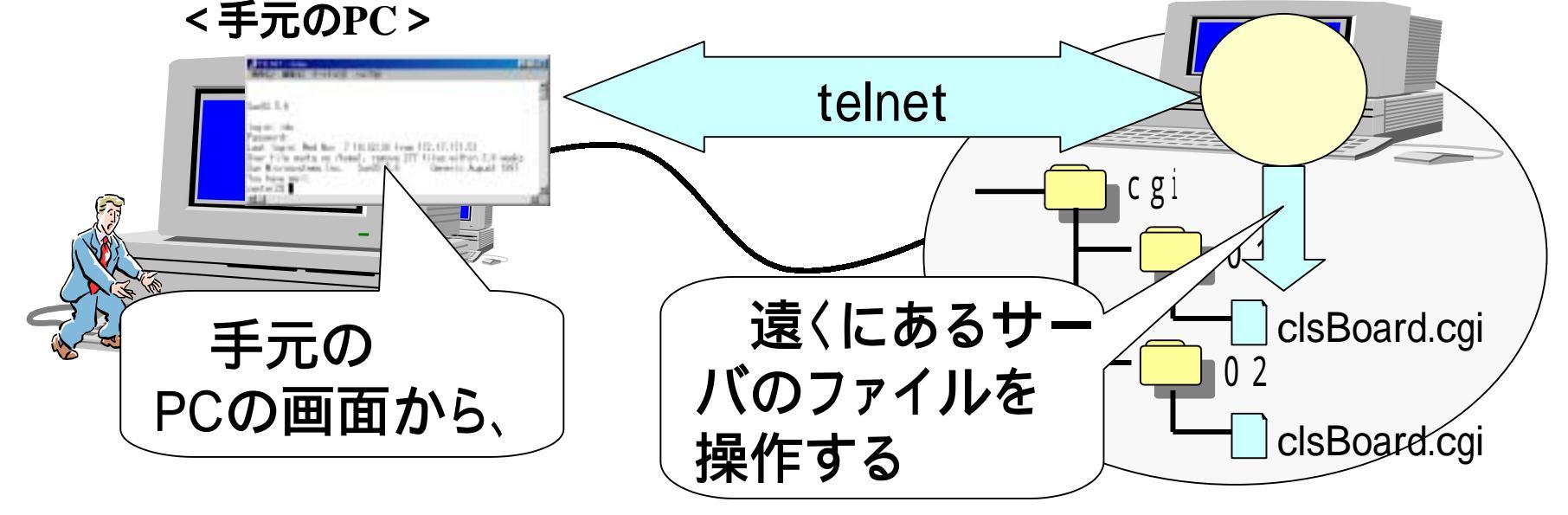

■操作は、アイコンやマウスを使って行う方法でなく、コマンドラインからコマンドを打ち込むことで行います。どんなものか、実際に試しながら覚えていきます。

## <u>(2.1)Unixのコマンドラインの起動</u>

#### ■Telnet

遠隔のコンピュータに入るための手
 段(ソフトウェアとプロトコル)です。

#### ■手順

- •[スタート]-[ファイル名を指定して実 行(<u>R</u>)](1)を選択する。
- 出てきたウィンドウにて、"telnet"と 入力(2)する。
- ③のようなウィンドウが現れます。

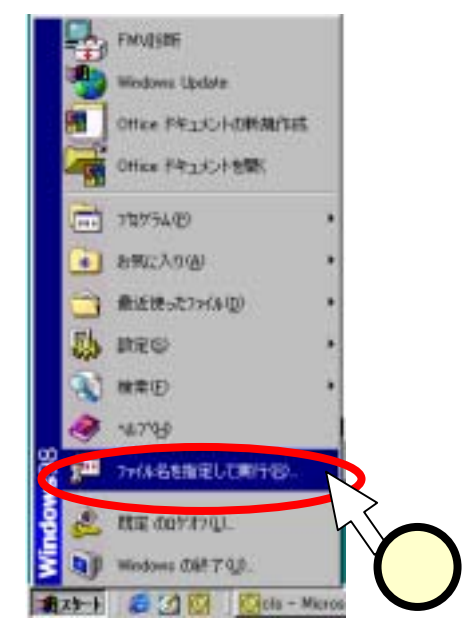

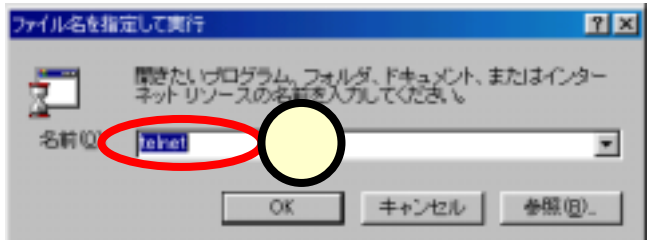

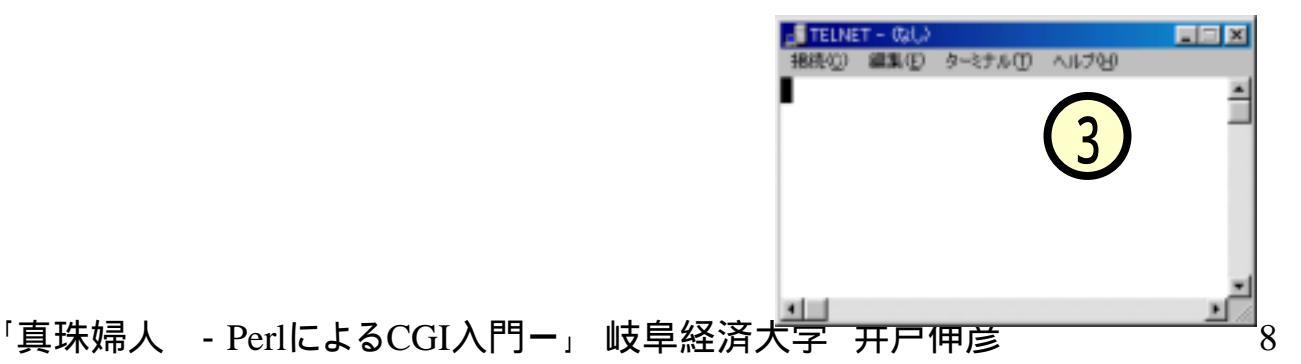

### <u>(2.2)アカウントにログインする</u>

#### ■ログイン

 計算機の使用を開始することと思って ください。

#### ■手順

- [接続]-[<u>1</u> home]を選択(<u>1</u>)します。
- ・画面上で、アカウント名の入力が促されますので、これに自分のアカウント (CXXXXXX)を入力(2)します。
- 同様に、パスワードの入力が促されますので、これに自分のパスワードを入力(3)します。ただし、画面上で打ち込んだパスワードは表示されません。
- ログインが完了し、コマンドライン(コマンドを打ち込む行)が出ます(4)。

「真珠婦人 - PerlによるCGI入門ー」 岐阜経済大学

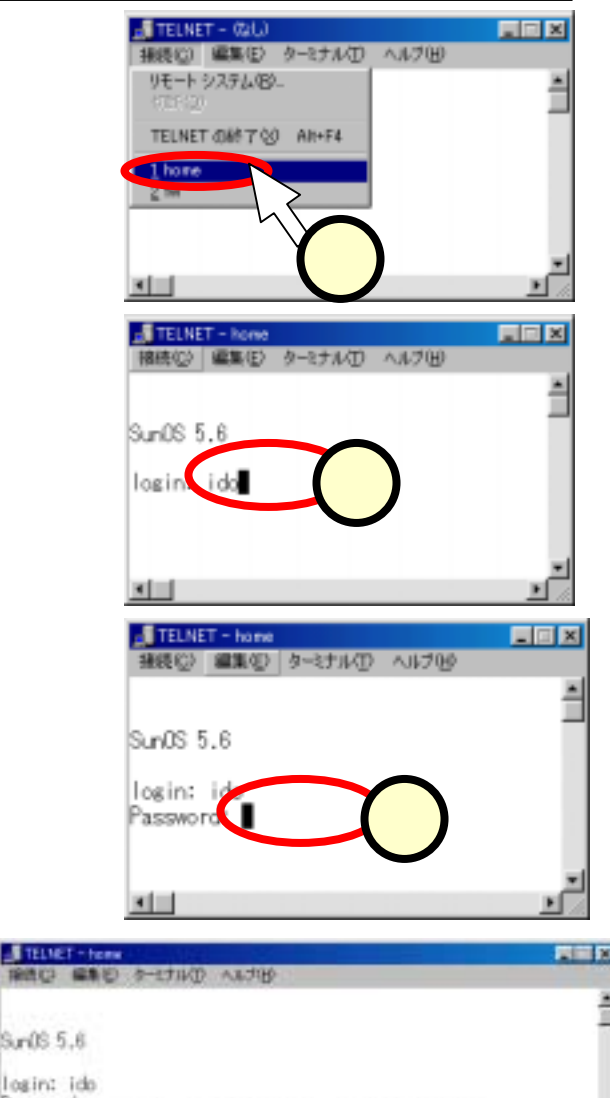

ogin: Wed Nov 7 19:32:38 from 172.17.171.5

ile quotà on /hom crosystems Inc. move 277 files within 3.9 meeks

Generic August 1997

### <u>(2.3)ファイルを確かめる。</u>

#### ■コマンド

- ls : ファイル一覧、 ディレクトリー覧を表示(1)。
- cd x x x : ディレクトリxxxへ移動( (2))。
- cd .. : ひとつ上のディレクトリへ

#### 移動。

• pwd : 今どこのディレクトリにいるかを 表示(3)。

#### ■FTPでのファイルの見え方(4) と比べてみてください。

| Contract of the second second | ocurrentsevecer | INTO IN UDI                                                                                        | 00.    | Prover of          | 10           | _            | 4     |
|----------------------------------------------------------------------------------------------------|-----------------|----------------------------------------------------------------------------------------------------|--------|--------------------|--------------|--------------|-------|
| Closet Area t a tiles                                                                                                    | 2001/01/071     | <dir)< th=""><th>Tata a</th><th>15H</th><th>200/04/24</th><th>11A<br/>(0.R)</th><th>-</th></dir)<> | Tata a | 15H                | 200/04/24    | 11A<br>(0.R) | -     |
| 00-ebtext,stiles                                                                                                    | 2001/11/071     | <dir-< td=""><td>ties</td><td>Cinco</td><td>2901/11/971</td><td>(DER)</td><td></td></dir-<>        | ties   | Cinco              | 2901/11/971  | (DER)        |       |
| Divebled part                                                                                                    | 2001/11/071_    | 2518                                                                                               | 100    | public fited       | 2001/06/191  | 0070         | 8     |
| 1 Obserbiered, advice                                                                                                    | 2001/11/071     | 2511                                                                                               | leten. | D Prog 4           | 2001/04/23   | 0            | I     |
| 1 Objectived jugget                                                                                                    | 2001/11/071-    | (0RM)                                                                                              | 1004   | D John             | 1998/02/05   | - 58<br>68   | toger |
| tio (¥o (≣                                                                                                    |                 | OPDVEX                                                                                             |        | Disaves-9805-cent. | 2901/08/29 1 | 64           | 50%.  |
| Bo¥<br>Bo¥                                                                                                    |                 | CONDO<br>CONDO                                                                                     |        | E weeks            | 2001/04/24   | -43          | -081  |
|                                                                                                    |                 |                                                                                                    |        |                    |              |              |       |
|                                                                                                    |                 |                                                                                                    |        |                    |              |              | -     |
|                                                                                                    |                 |                                                                                                    | _      |                    |              |              |       |

| J TELNET - home           |             |                  |           | X   |
|---------------------------|-------------|------------------|-----------|-----|
| 「損待心」 編集(E) ターミナル(E) ∧    | いけい         |                  |           |     |
| SunOS 5.6                 |             |                  |           | -   |
|                           |             |                  |           |     |
| login: ido                |             |                  |           |     |
| Password:                 |             |                  |           |     |
| Last login: Wed Nov 7 19  | 9:32:38 fr  | om 172.17.171.51 |           |     |
| Over file quota on /homei | 1, remove : | 277 files within | 3.9 weeks |     |
| Sun Microsystems Inc      | un08 5.6    | Generic Aug      | ust 1997  |     |
| You have mail.            | )           |                  |           |     |
| center & Is               | /           |                  |           |     |
| #temp# cal                | class       | public_html      | test.cgi  |     |
| center2%                  |             |                  |           | - 1 |
| <u>.</u>                  |             |                  |           | 1   |

| TELNET - home                                                                   |                                                         |                                                             |
|---------------------------------------------------------------------------------|---------------------------------------------------------|-------------------------------------------------------------|
| - 振続(C) 編集(E) ター                                                                | けんの へんが田                                                |                                                             |
| You have mail.<br>center2% Is<br>#temp# tei<br>center2% cd publi<br>center2% Is | ic_htm 25                                               | ⊨<br>public_html test.cgi                                   |
| #menu.htm#<br>bbs<br>bbs00_00<br>bbs_ori<br>class<br>center2%∎                  | index.html<br>main.htm<br>menu.htm<br>menu.htm"<br>misc | research<br>story_main010521.htr_<br>top.htm<br>uc_main.htm |
|                                                                                 |                                                         | <u> </u>                                                    |

| TELNET - home      |            |             |               | ×   |
|--------------------|------------|-------------|---------------|-----|
| 接続(D) 編集(E) ター2:   | かの へげめ     |             |               |     |
| #temp# czi         | class      | public_html | test.cgi      |     |
| center2% cd public | _html      |             |               |     |
| center2% ls        |            |             |               |     |
| #menu.htm#         | index.html | researc     | h             |     |
| bbs                | main.htm   | story_r     | nain010521.ht | r I |
| bbs00_00           | nenu.htm   | top.htm     | 1             |     |
| bbs_ori            | htn"       | uc_nair     | ).htm         |     |
| class.             |            |             |               | 11  |
| center 2% ped      |            |             |               | 1   |
| /home/ido/public_h | ntni       |             |               |     |
| center2%           |            |             |               | -   |
| 4                  |            |             | <u>•</u>      | 1   |

#### <u>(2.4)パーミッション</u>

■CGIを使うための操作をここで説明します。

- ■Unix上では、ファイルはモードと呼ばれるものを持っています。 次のように"Is -I"でこれを見ることが出来ます。
  - ♦ % IS –I
  - ◆ drwxr-xr-x
    ◆ crwxr-xr-x
    ◆ -rwxr-xr-x
    ◆ -rwxr-xr-x
    ↓ ido-lit ftea
    ◆ -rwxr-xr-x
    ↓ ido-lit ftea
    ◆ 11月
    7日
    10:47
    10:47
    10:47
    10:47
    11月
    6日
    14:37
    classBoard.cgi
    404
    11月
    7日
    11:38
    clsBoard.cgi

#### ー般ユーザが、「:読み出すが出来る w:書き込むことが出来る x:プログラムとして実行することが出来る

■スライド(1.1)で作成したCGIファイルをFTPで転送し、次のよう にモードを変更して、Webブラウザで見てみましょう。

• chmod a+x clsBoard.cgi

## <u>(3)Perlプログラミング</u>

- ■スライド(1.1)のように、HTMLを書き出すだけならば、 CGIを使う必要はありません。
- ■「シャボン玉HTML フォーム入門 -」で学んだ、フォー ムを使ったWebサイトから送られてくるデータをプログ ラムで処理することにより、入力に応じたWebページを 作っていくのがCGIの目的です。
- ■使用するプログラミング言語が、"Perl"という訳です。

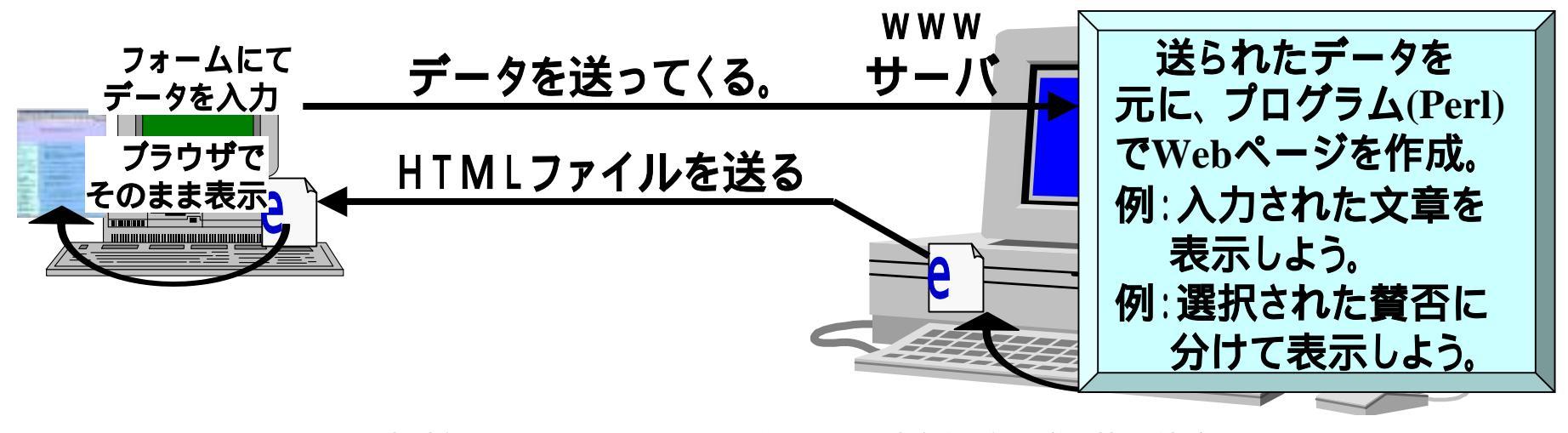

### (4)受信データを読み取る

```
#!/usr/local/bin/perl
                 require 'jcode.pl';
                 &get_parameter;
                 <<<<ここにプログラムを書いていく>>>>
                 sub get_parameter {
                           print DBG "#D#:get_parameter:begining¥n";
                           if ($ENV{'REQUEST METHOD'} eq "POST") {
                                      read(STDIN, $QUERY_DATA, $ENV{'CONTENT_LENGTH'});
                           } else { $QUERY_DATA = $ENV{'QUERY_STRING'}; }
                           @pairs = split(/&/,$QUERY DATA);
                           foreach $pair (@pairs) {
                                      (\text{sname}, \text{svalue}) = \text{split}(/=/, \text{spair});
                                      value = tr/+//:
データの読み取りは、
                                      s/([a-fA-F0-9][a-fA-F0-9])/pack("C", hex($1))/eg;
                                      value = s/yn//q:
後回しにします。
                                      value = s/¥, /, /g;
                                      &jcode'convert(*value,'sjis');
ひとまず、
                                      value = s/</klt;/g;
                                      value = s/>/&qt;/q;
このプログラムを
                                      if ($name ne 'comment') {
コピーしておいて
                                                 value = s / / /g;
                                                 s_{value} = s/\frac{y}{2} / \frac{1}{2}
ください。
                                      $FORM{$name} = $value;
                                      print DBG "#D#:get_parameter:010:name=".$name.",value=".$value."¥n";
```

## <u>(5)最初のプログラム</u>

#### ■次のようなプログラムを作って動かしてみます。前スラ イドの赤い字の部分に入れる訳ですね。

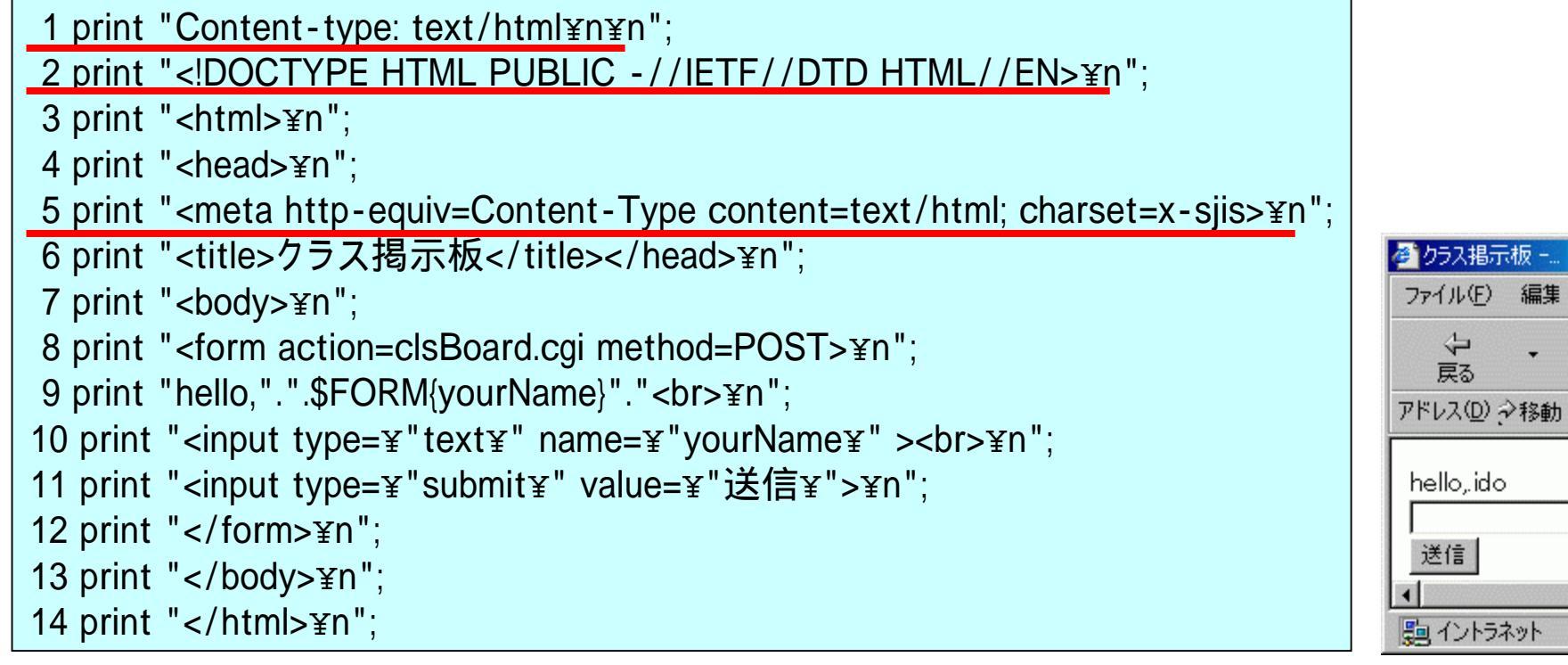

#### ■赤線の部分は、おまじないだと思っておいて〈ださい。 ■赤線の部分以外の部分について、説明していきます。

「真珠婦人 - PerlによるCGI入門ー」 岐阜経済大学 井戸伸彦

リンク・

### (5.1)print文

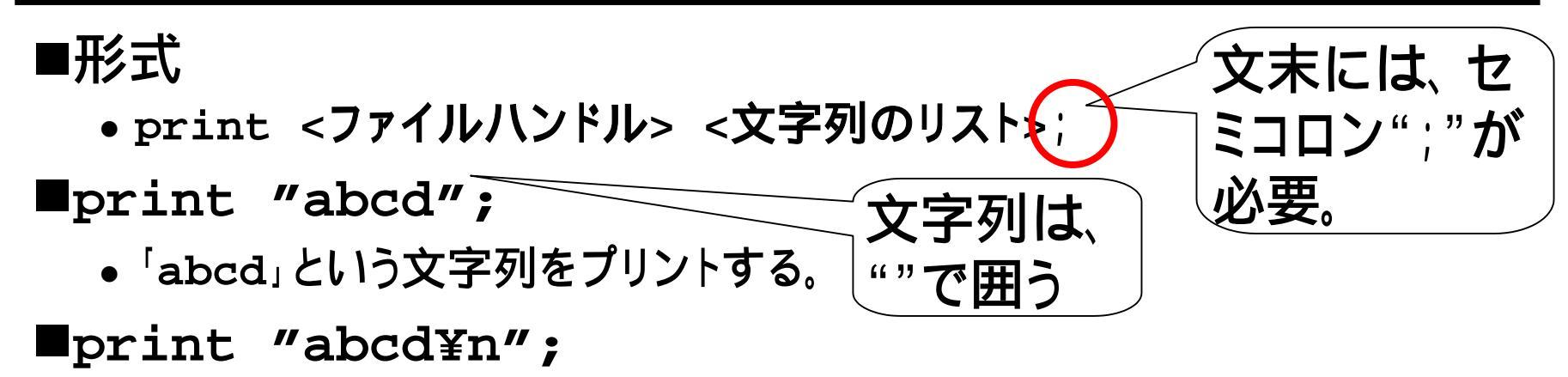

- 「abcd」という文字列をプリントして、改行する。
- Unixでは、¥nは、バックスペース("∖")。

print "abcd"."efg¥n";

「abcdefg」という
 「」は、
 文字列をプリントして、改行する。
 2つの文字列を連結する。

print "abcd".\$var."¥n";

- 「abcdhij」という文字列をプリントして、改行する。
- \$varは変数。次のスライドを参照。

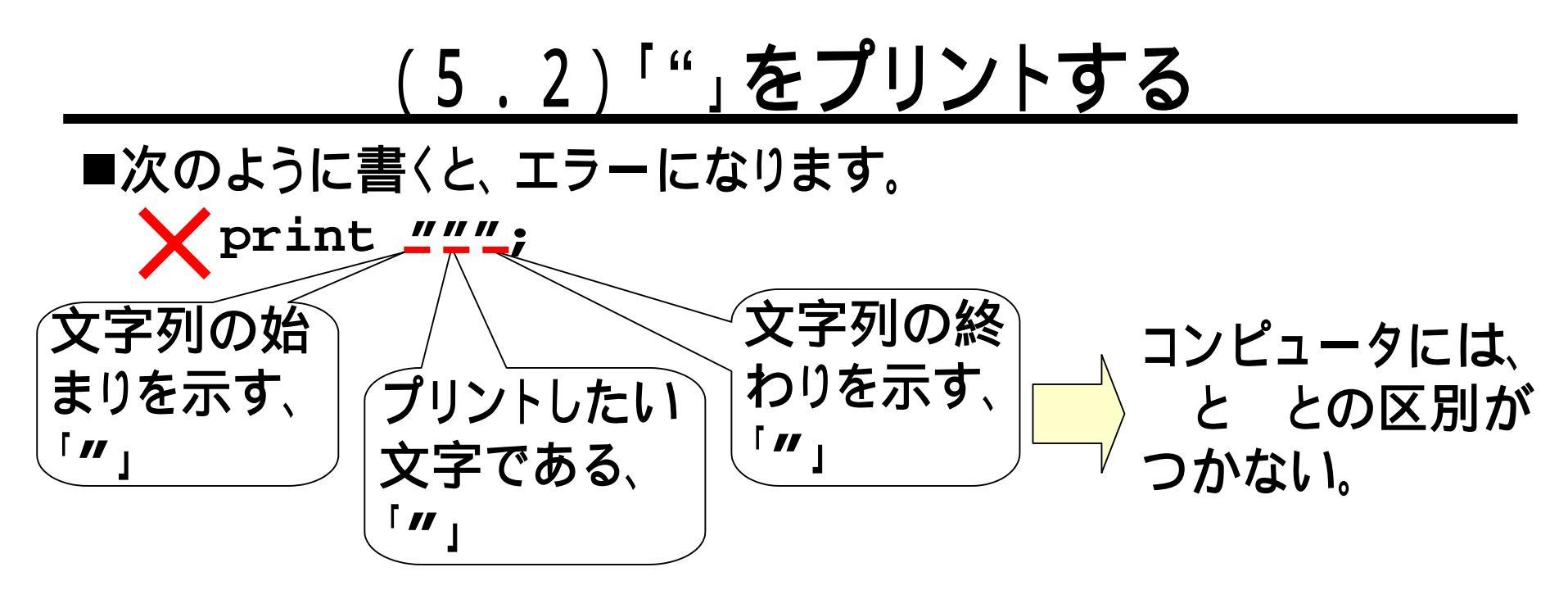

■文字列(="xxx")中に、「"」を入れる場合は、「¥"」と書きます。「¥」のことを、エスケープ文字と呼びます。
print "¥"";
エスケープ文字「¥」の後の「"」は、
そのままプリントされる。

■HTMLでは、「″」を良く使うので、CGIでは、「¥″」を良く使います (Unixでは、「¥」は、「ヽ」(バック・スラッシュ)になります)。

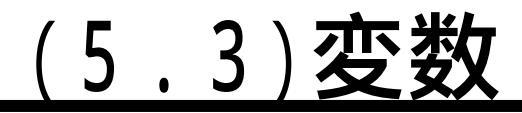

#### ■Perlには、3種類の変数があります。

- •スカラ変数:「\$」で始まる、1つだけの値を記憶する変数。
  - ◆ Perlでは、変数の宣言は特に必要ない。他の変数も同じ。

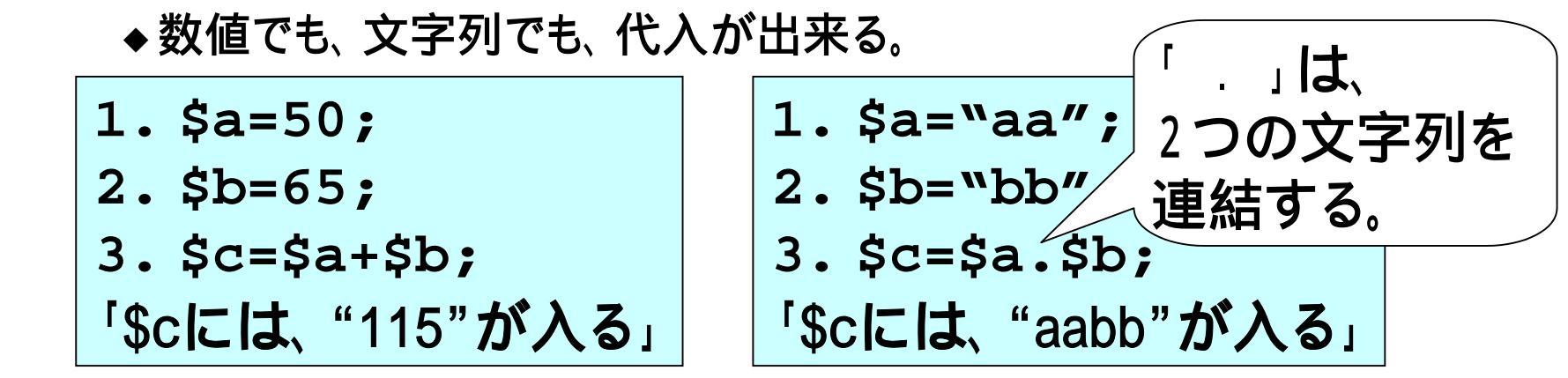

 ・配列変数:「@」で始まる、複数の値を記憶する変数。

 ・「@arr」を参照/代入するときは、「\$arr[引数]」のような形で書く。

#### (5.4)連想配列

■連想配列:

- •「%」で始まる、複数の値を記憶する変数。
- 「%hash」を参照/代入するときは、「\$hash{引数}」のような 形で書く。
- 引数に文字列が使える。 これが便利!

### <u>(5.5)我々のプログラムでは。</u>

■9行目に、連想配列があります。

9 print "hello,".".\$FORM{yourName}"."<br>¥n";

- 「%FORM」という連想配列の、「yourName」で索引される値を 参照してます。これで、"hello,"の後に名前が入ります。
- ■誰が値を設定したか?

実は、スライド(4)のプログラムが、値を入れています。

このようなデータ スライド(4)のプログラムに <ブラウザ> て、「\$FORM{yourName}="ido"」 が送られ、 #!/us requi &get <<<< sub g アドレス(1) シ移動 リンク \*\* を設定される。 hello\_ido yourName=ido \$name \$value) = split(/=/ \$n alue = tr/+//s/%([a-fA-F0-9][a-fA-\$FORM{\$name} = \$value; value = s/</&lt:/g: ここに"ido"と入れ alue = s/>/&at:/a て、[送信]をクリック int DBG "#D#ret parameter:010:pame=" \$pame " value=" \$value " \*p する - PerlによるCGI入門ー」 岐阜経済大学 井戸伸彦 19 县场师人

## (5.6)問題1

- ■右図のようなCGIプログラムを作成して ください。
  - ①は、テキスト・フィールドです
  - (シャボン玉(2.4)参照)。
  - 2は、テキスト·エリアです(同(3.1)参照)。
  - ①、2のように入力して送信ボタンを押すと、3、4のように変わるようにします。

■ヒント

- テキスト・フィールドでは、"value" 属性を、
- テキスト・エリアでは、初期値の部分に設定 します。
- Webページを開いた最初から、「氏」、「と思う。」は表示されていて、OKです。

「真珠婦人 - PerlによるCGI入門ー」 岐阜経済大学 井戸伸彦

参りラス掲示板 - Microsoft Internet Explorer

あなたの意見を聞

かせてください。

∂移動 リンク

アドレス(D) 🕘 http://www.gifu 💌

影

お名前

ご意見

idoido

お石則

ご意見

井戸氏

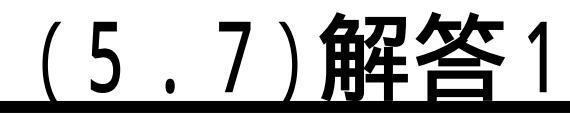

#### ■解答例

- 1. print "<body>¥n";
- 2. print "<form action=clsBoard.cgi method=POST>¥n";
- 3. print "<h1>あなたの意見を聞かせてください。</h1>¥n";
- 4. print "<h2>お名前</h2>¥n";
- 5. print "<input type=¥"text¥", name=¥"yourName¥"
  value=".\$FORM{yourName}."氏"."><br>¥n";
- 6. print "<h2>ご意見</h2>¥n";
- 7. print "<textarea name=¥"yourComment¥" rows=5 cols=30>¥n".\$FORM{yourComment}."と思う。
  - "."¥n</textarea><br>¥n";
- 8. print "<input type=¥"submit¥" value=¥"送信¥">¥n";
- 9. print "</form>¥n";
- 10.print "</body>¥n";

#### :5行目、7行目は、改行しないで続けて書くようにお 願いします。

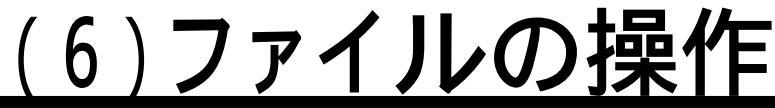

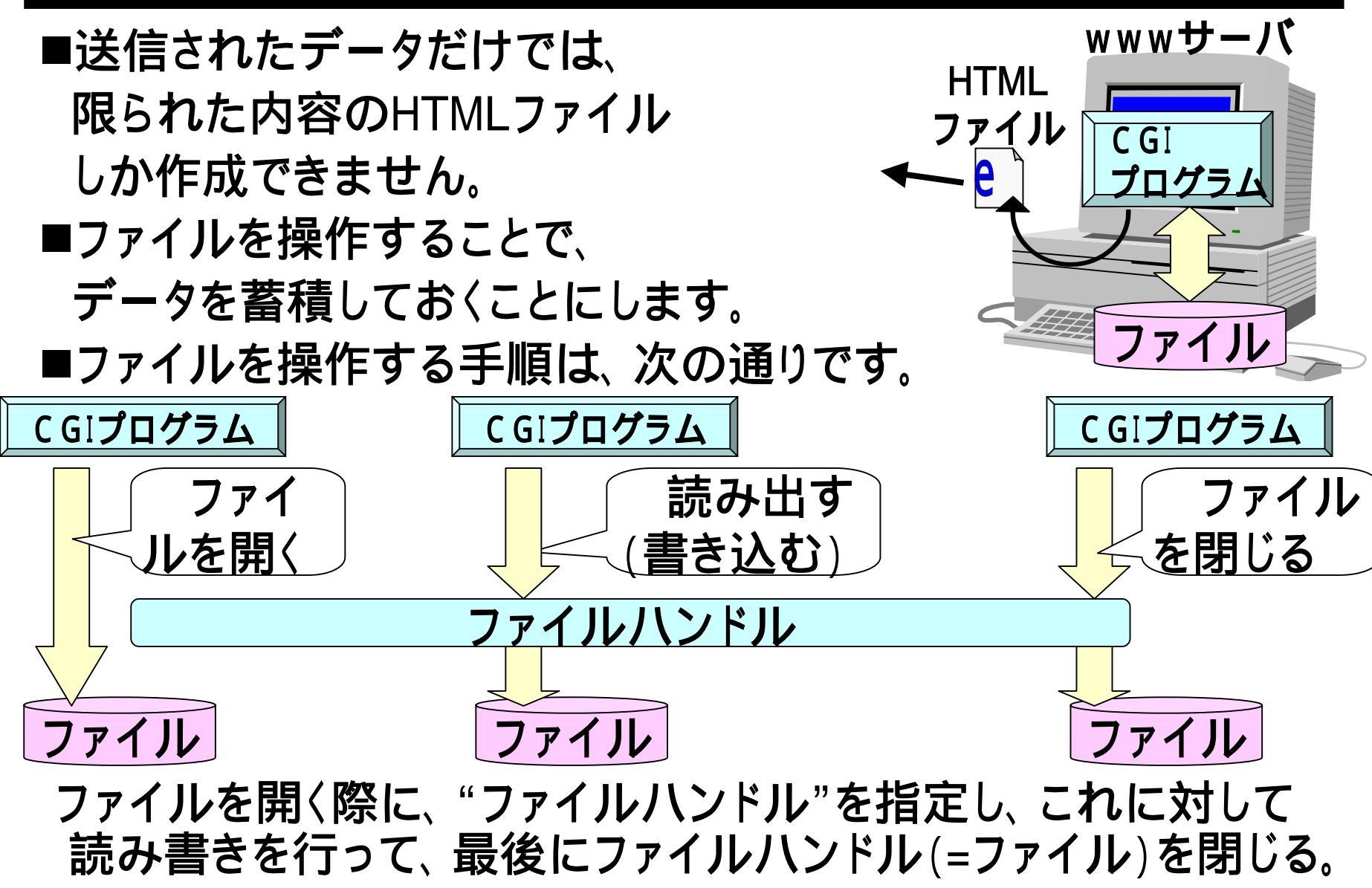

### <u>(6.1)テキストファイル、構成</u>

- ■ここで扱うファイルは、テキストファイルです。すなわち、 メモ帳などのテキストエディタで扱うファイルです。
- ■テキスト構成
  - データをテキストファイルに蓄積する場合、いろいろな方法が 考えられます。この方法を、テキスト構成と呼ぶことにします。

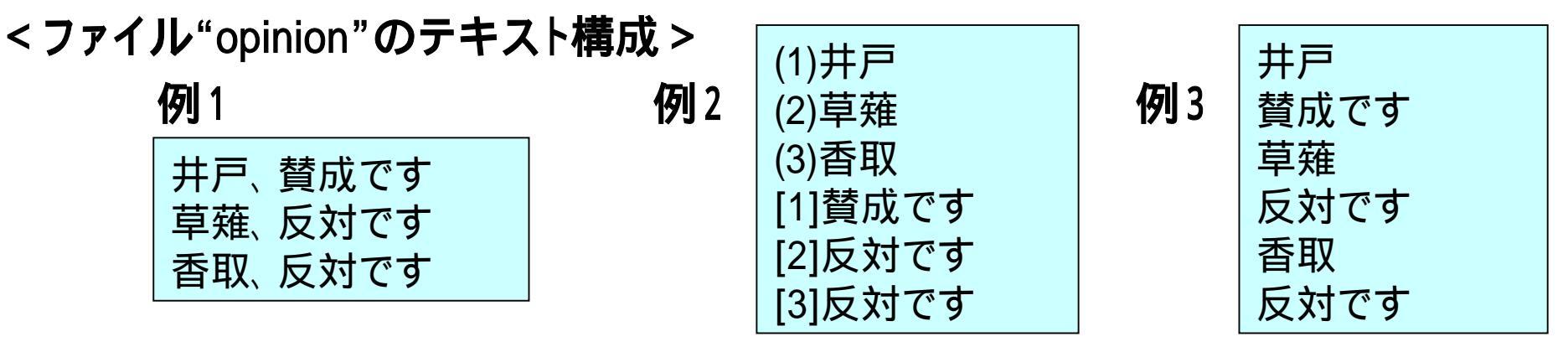

- テキストファイルの場合、行をデータの単位とするテキスト構成がほとんどです。
- さらに、行を区切り記号(上記の例1では、"、")で、いくつかのフィールド(部分)に分けて使うやり方は、一般的です。

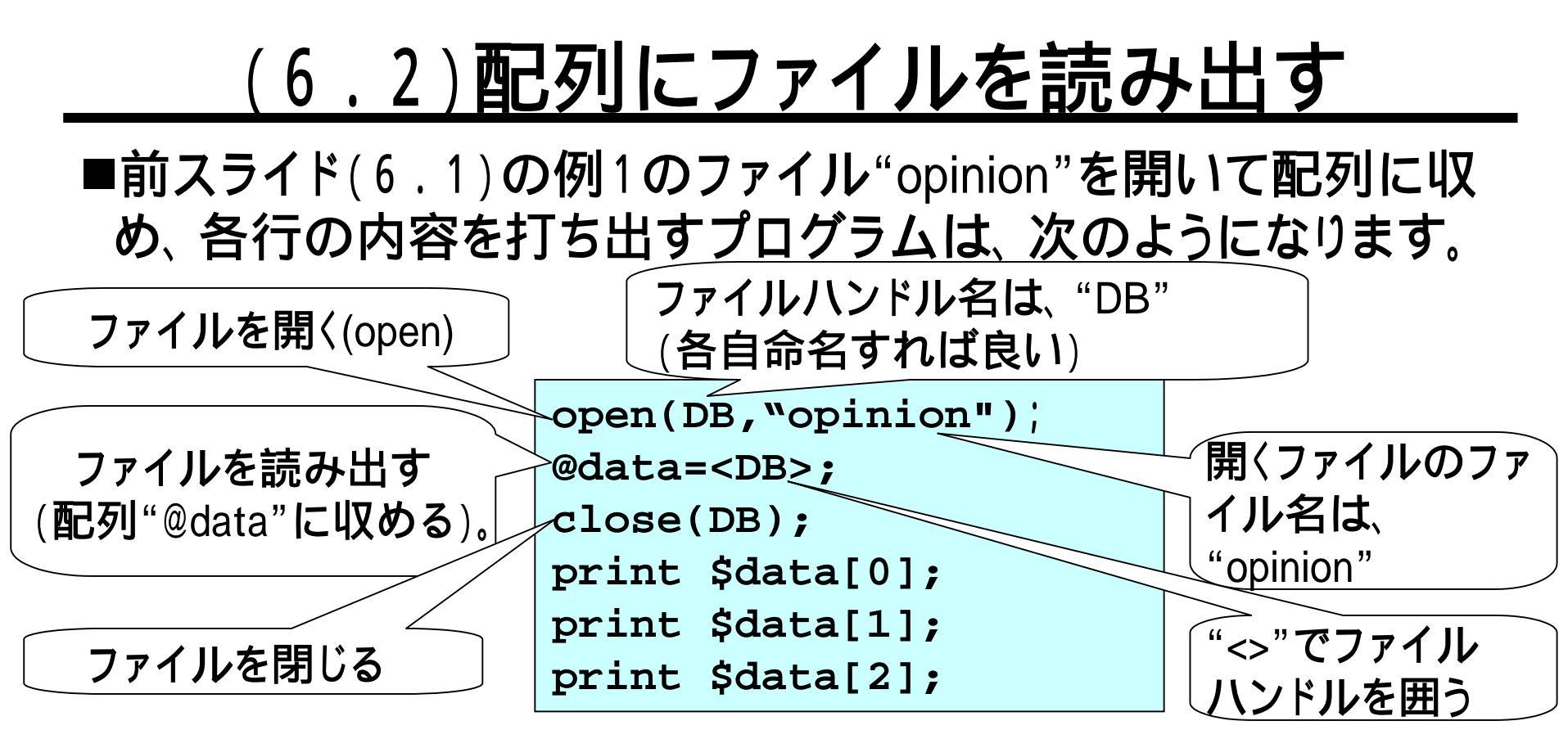

■ファイルハンドルの配列への代入は、次のように、行が各配列 要素になるように行われます。

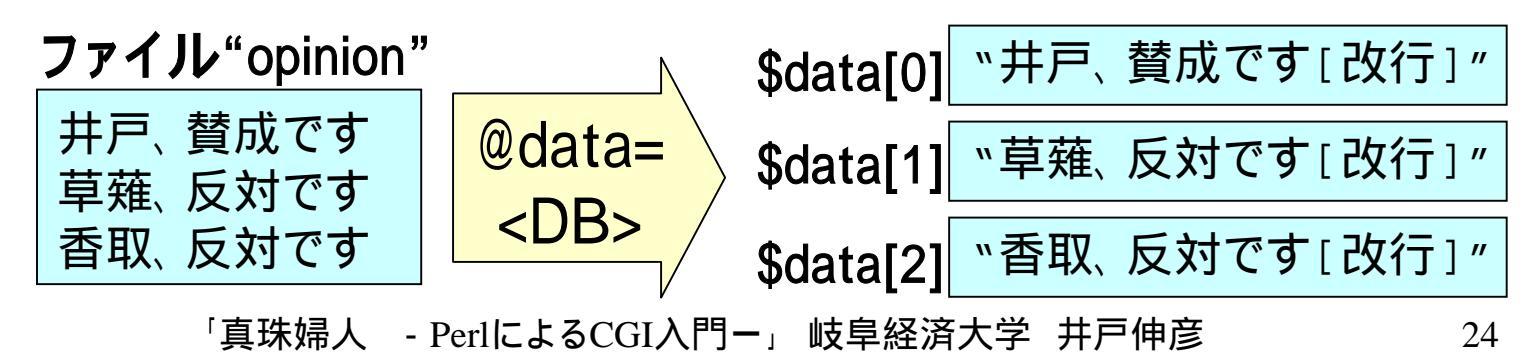

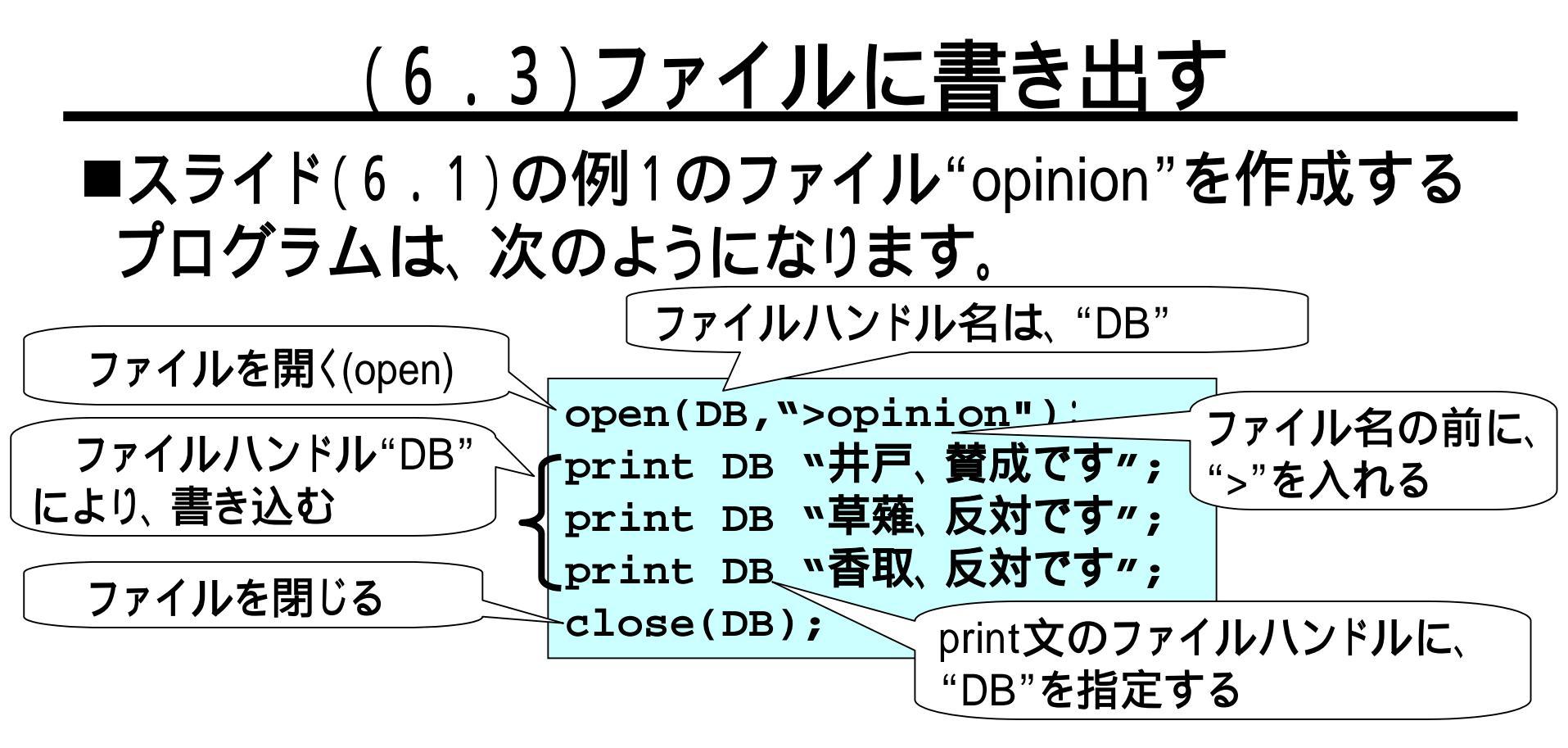

 ■追加書き込み(ファイルの前の内容を消さず、末尾に 追加する)用にファイルを開くときは、">>"を使います。
 Open(DB, ">>opinion");

### <u>(6.4)フィールドを分割する</u>

- ■目的:\$data[0]の中の「井戸,賛成です[改行]」を「井戸」 と「賛成です」に分割する。
- ■chop:文字列の最後の[改行](改行記号)を取り除く。
  - 「chop」("空手チョップ"のチョップ)を使う。

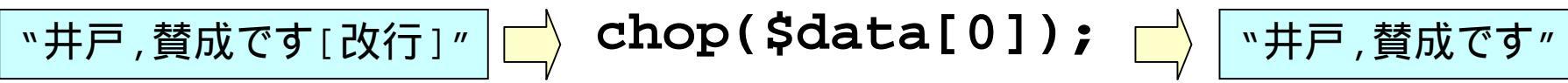

- ■split:文字列をデリミタ(区切り文字)にて分割する。
  - 「split」("ボーリングのスプリット"のスプリット)を使う。
     \$data[0] <sup>\*井戸</sup>, <sup>賛成です</sup>

• (\$name,\$comment)=split(/,/,\$data[0]);

**\$name "**井戸" **\$comment** "賛成です"

「真珠婦人 - PerlによるCGI入門ー」 岐阜経済大学 井戸伸彦

デリミタ

## <u>(6.5)問題2</u>

■過去3回分の投稿を表示する掲示 板を作成せよ。

- 右のページは、次のような送信を行った後の画面です。
  - ◆お名前="井戸0"、ご意見="井戸0井戸0"
  - ◆お名前="井戸1"、ご意見="井戸1井戸1"
    ◆お名前="井戸2"、ご意見="井戸2井戸2"
- データを蓄積しておくファイルについては、次のスライドに従って、パーミッションを変更しておく必要があります。
- スライド(5.6)問題1の「氏」、「と思う。」 を付加する機能は、削除してください。

「真珠婦人 - PerlによるCGI入門ー」 岐阜経済大学 井戸伸彦

| 🕗 クラス掲示板 - Microsoft Internet Explorer 💶 💌 |
|--------------------------------------------|
| ファイル(E) 編集(E) 表示(V) お気に入り » 1000           |
|                                            |
| アドレス(D) 🗃 http://www.gifu- 💌 🧬移動 リンク »     |
|                                            |
|                                            |
|                                            |
| 井戸2 井戸2井戸2                                 |
|                                            |
| あなたの意見を聞                                   |
| かせてください                                    |
|                                            |
| お名前                                        |
| 井戸2                                        |
|                                            |
| こ意見                                        |
| 井戸2井戸2                                     |
|                                            |
| -                                          |
| 送信                                         |
|                                            |

27

- <u>(6.6)データファイルのパーミッション</u>
- ■スライド(2.4)と同様に、 ファイルのパーミッションを
  - 変更します。
- ■CGIプログラムがファイルに 書き込むことが
  - 出来るようにする訳です。
- ■データファイルの名前を、"clsBoard.txt"とすると、次のような操作をUnix上で行います。

「真珠婦人 - PerlによるCGI入門ー」 岐阜経済大学 井戸伸彦

- •touch clsBoard.txt
- chmod a+w clsBoard.txt

込む(=w)権利を追加(=+)する。

「すべてのユーザ(=a)に、書き

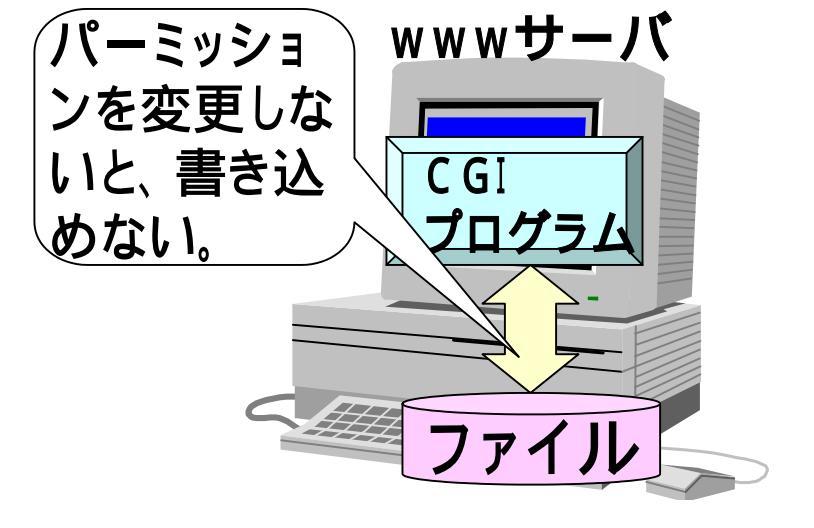

# パーミッションを変更

# ファイルを作成

## <u>(6.7)解答2(解答例:<body>の後に挿入)</u>

- 1. \$datafile="clsBoard.txt";
- 2. open(DB,"\$datafile");
- 3. @data=<DB>;
- 4. close(DB);
- 5. print "¥n";
- 6. print "名前コメント¥n";
- 7. chop(\$data[0]);
- 8. (\$namae,\$iken)=split(/,/,\$data[0]);
- 9. print "".\$namae."".\$iken."¥n";
- 10.chop(\$data[1]);
- 11. (\$namae,\$iken)=split(/,/,\$data[1]);
- 12.print "".\$namae."".\$iken."¥n";
- 13.print

```
"".$FORM{yourName}."".$FORM{yourComment}."
```

```
¥n";
```

- 14.print "¥n";
- 15.open(DB,">\$datafile");
- 16.print DB \$data[1]."¥n";
- 17.print DB \$FORM{yourName}.",".\$FORM{yourComment}."¥n";

18.close(DB);

## (7)制御文

■制御文は、どうして必要か?

#### ■分岐

- 例えば、右上図の処理では、1行 目の処理で、ファイルを開くことに 失敗すれば、2~6行の処理は行う べきではありません。
- 2~6行を行うか否かの分岐が必要になります。

#### ■繰り返し

- 例えば、右下図の処理では、1~3 行と、4~6行とでは、引数([0],[1]) 以外は同じ処理です。
- 100回分の投稿を表示することにしたら、同じことを100回書〈ことになり、無駄です。繰り返しを指定する方法が必要になります。

- 1. open(DB, "opinion");
- 2. @data=<DB>;
- 3. close(DB);
- 4. print \$data[0];
- 5. print \$data[1];
- 6. print \$data[2];
- chop(\$data[0]); 1. (\$namae,\$iken)=split(/,/, 2. \$data[0]); 3. print "".\$namae." td>".\$iken."¥n"; 4. chop(\$data[1]); 5. (\$namae,\$iken)=split(/,/, \$data[1]); print 6. "".\$namae." td>".\$iken."¥n";

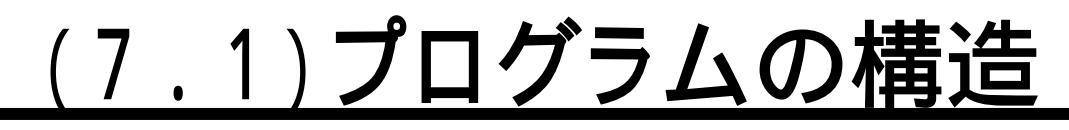

#### ■3つの基本要素

- 「プログラムは複雑なもの」と考えておられる方もいると思いますが、視点を変えてみると、案外単純とも考えることが出来ます。
- 制御構造について言うと、次の3つを組み合わせることによって、プログラムは構成されています。

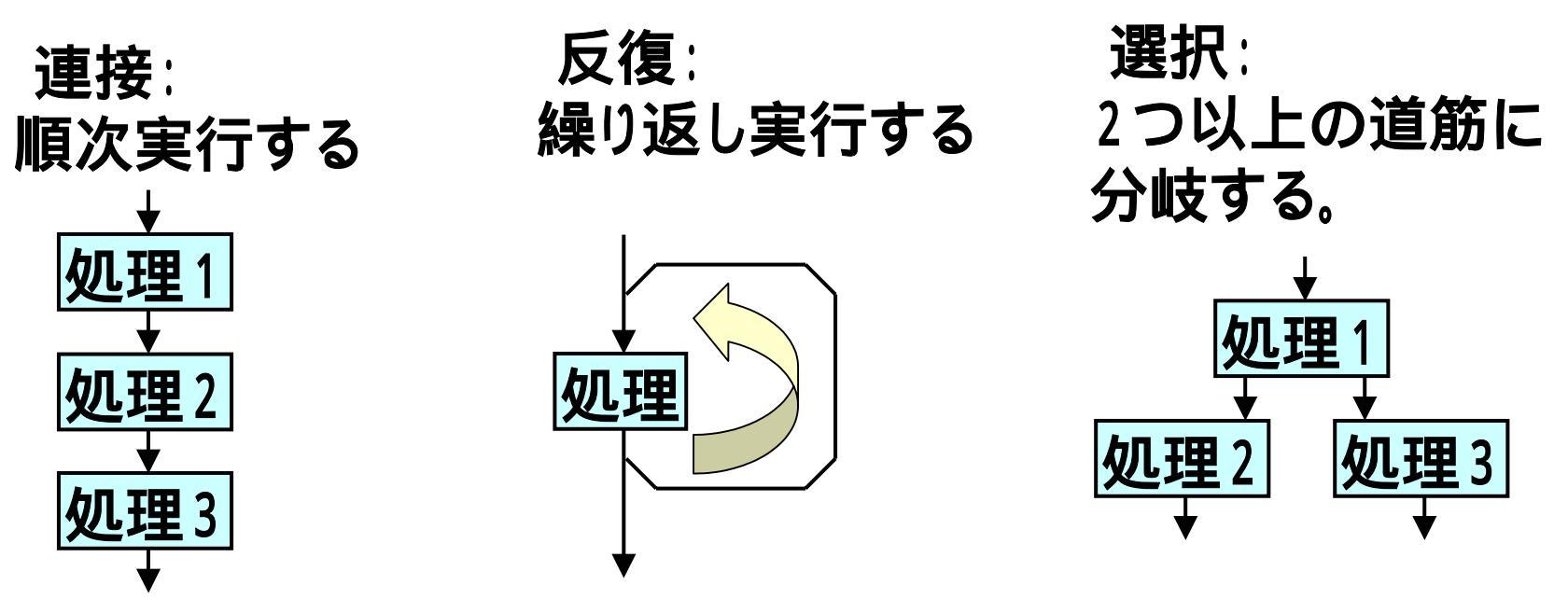

# (7.2)if文

1. 文0;

3. 文1;

4. 文2;

6. 文3;

7. 文4;

9. 文5;

8. }

5. }else{

2.if(制御式){

■形式

• 右図のとおり。

■制御式

・右図にて、文1・文2に
 進むか、文3・文4に進む
 かは、制御文にて決まり
 ます。

<sup>ます。</sup> ■簡単な例

- aが0の場合は、2行目により、
   b=1となる。
- aが0の場合以外は、4行目により、
   ▶=2となる。

1.if (\$a==0){ \$b=1; 2. 3. }else{ \$b=2; 4. 5. }

Ż

文3

## (7.3)制御式

| ■比較演算子                                                                                                    | 比較                                                                                                    | 数値                     | 文字列  |
|----------------------------------------------------------------------------------------------------|----------------------------------------------------------------------------------------------------|------------------------|------|
| <ul> <li>数値の比較 : (\$a=5;\$b=7;)</li> </ul>                                                                                                    | 等しい                                                                                                    | ==                     | eq   |
| ◆\$a != \$b 真(成り立つ)                                                                                                    | 等しくない                                                                                                    | ! =                    | ne   |
| ◆\$a >= \$b 偽( <b>成り立たない</b> )<br>→ 今回の比較                                                                                                    | より小さい                                                                                                    | <                      | lt   |
|                                                                                                    | より大きい                                                                                                    | >                      | gt   |
|                                                                                                    | より小さいか等しい                                                                                                    | <=                     | le   |
| ◆ sa eq sc 負(成り立つ)<br>◆ sa ge sb 偽(成り立たない)                                                                                                    | より大きいか等しい                                                                                                    | >=                     | ge   |
| <ul> <li>関数の戻り値(例:ファイルを開く</li> <li>結果OK \$rは"真"、結果NG</li> <li>よって、ファイルがうまく開いた</li> <li>時のみ処理を行いたいのであれば、</li> <li>右図のような処理を行う。</li> <li>ファイルがうまく開いた場合のみ、</li> <li>行3~6が実行される。</li> </ul> | ) : \$r=open(DB,<br>\$rは"偽"<br>1. \$r=open(DB, "o<br>2. if(\$r){<br>3. @data= <db>;<br/>4. close(DB);<br/>5. print \$data</db> | <pre>"file pinic</pre> | e"); |
| • 行1,2は、次のようにも書ける。                                                                                                    | 6. print \$data                                                                                                    | [1];                   |      |
| <ul> <li>         ・行1,2は、次のようにも書ける。         <ul> <li></li></ul></li></ul>                                                                                                    | <pre>6. print \$data 7. }</pre>                                                                                                | [1];                   |      |

### (7.4)while文

■形式 : 図のとおり。

1.while(制御式){
2. 文1;
3. 文2;
4.}

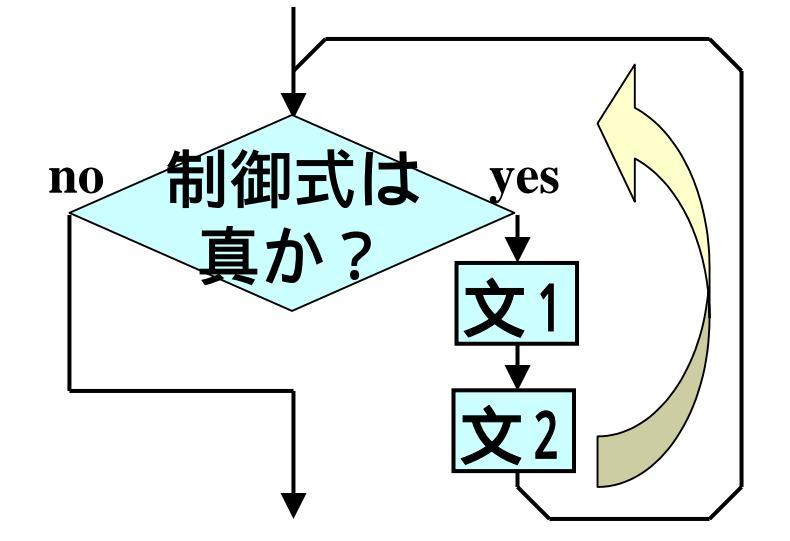

■簡単な例

- 右のプログラムの動き ◆行1:\$a=3 \$b=0 ◆行2:\$a=1 \$b=4 1. \$a=3;\$b=0; ◆行2:\$a=3 \$b=0 ◆行3:\$a=1 \$b=6 2.while(\$a>0){ ◆行3:\$a=3 \$b=2 ◆行4:\$a=0 \$b=6 3. \$b=\$b+2; ◆行4:\$a=2 \$b=2 ◆行2:\$a=0 \$b=6 4. \$a=\$a-1; ◆行2:\$a=2 \$b=2 ◆行5:\$a=0 \$b=6 5. } ◆行3:\$a=2 \$b=4 終了
  - ◆行4:\$a=1 \$b=4

(7.5)foreach文

■形式 : 図のとおり。 1.foreach \$i(行列){ 2.文1; 3.文2; 4.}

■簡単な例

- 右のプログラムの動き
  - ♦行1:略

♦行5:

- ◆行2: \$s=``″
- ◆行3:\$i="r" \$s=""
- ◆行4:\$i="r" \$s="r"
- ◆行3:\$i="g" \$s="r"
- ◆行4:\$i="g" \$s="rg"
- ◆行3:\$i="b" \$s="rg"
- ◆行4:\$i="b" \$s="rgb"

**\$1= ``D'' \$S= ``rgD'' 終了** 「真珠婦人 - PerlによるCGI入門-」 岐阜紹

## (7.6)問題3

- ■右図のような掲示板を作ってください。 ■動作
  - ページにアクセスすると、各メンバの名前と意見の一覧が、に表示されます。
  - 自分の意見を書き込む際には、 に名前と意見を書き込んで、 のsubmitボタンをクリックします。
  - 意見を書き込むと、上書きされる。前の意見を 消すときは、名前だけ記入してsubmitボタンを クリックします。

#### ■URL

<u>http://www.gifu-keizai.ac.jp/cgi/ido-lit/ido/clsBoard.cgi</u>

#### ■解答例

• /home/ido-lit/cgi/ido/clsBoard.cgi参照。

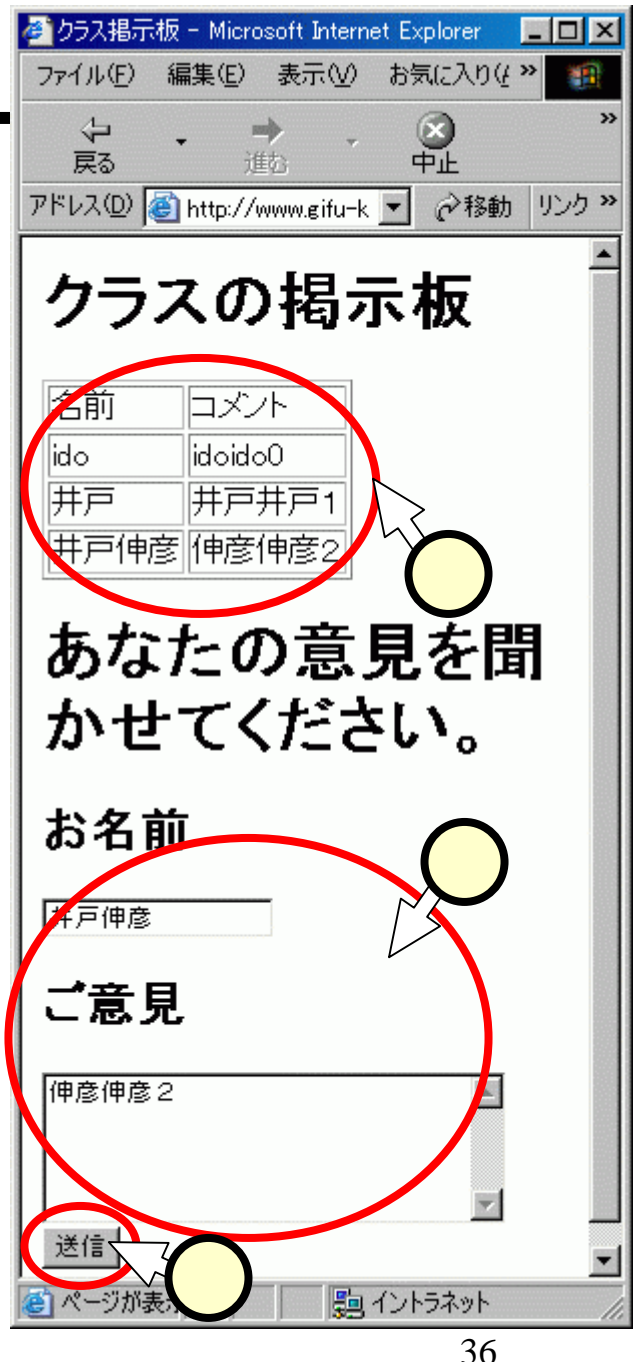

### (8)ソフトウェアを上手に作る

- ■ソフトウェア開発に携わった経験のある者には、「ソフトウェアを上手に作る」ということに、言葉には尽くせない思いがあります。この議論には、稿を改めて取り組みたいと思います。
- ■ここでは、指しあたって初心者の皆さんに考えて頂き たいことを記していきます。

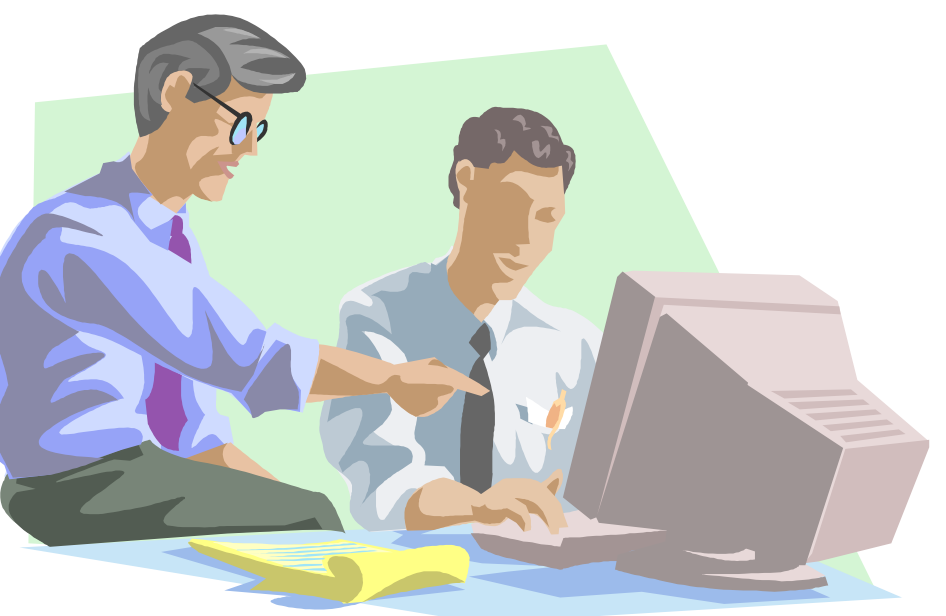

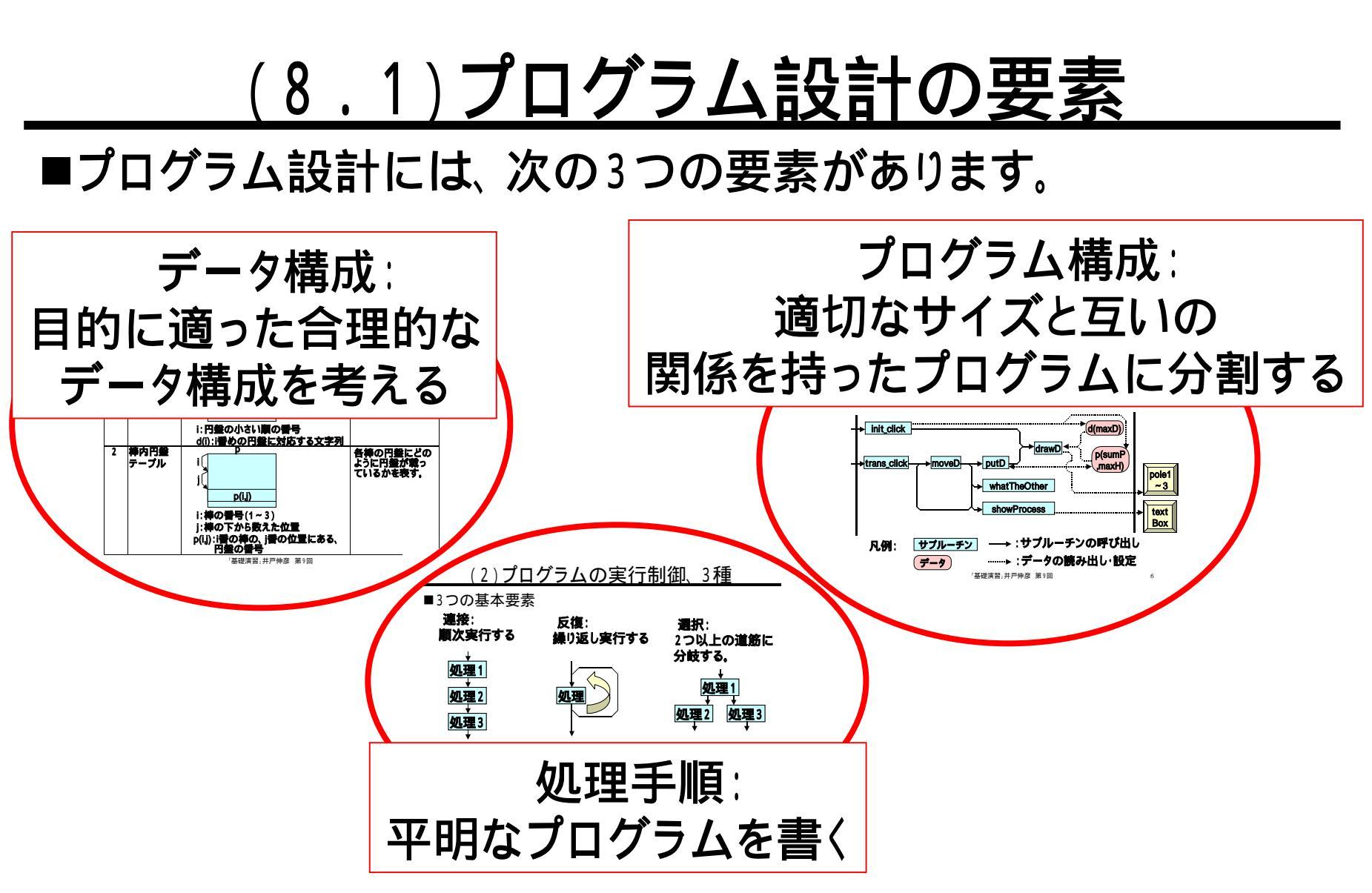

■上記の3つは、互いに関係します。 ■本稿では、 処理手順について考えます。

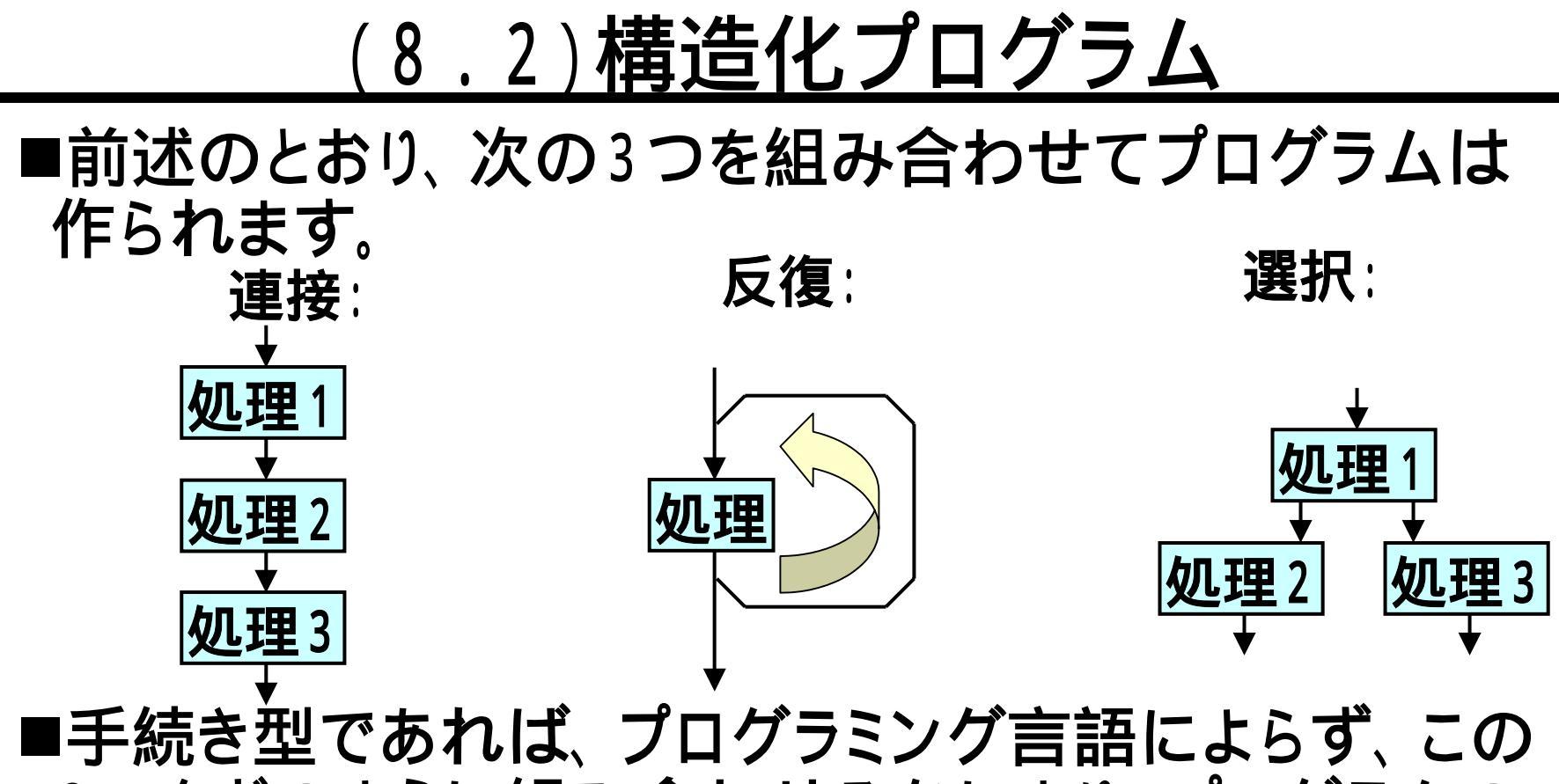

3つをどのように組み合わせるかにより、プログラムの 良し悪しが決まります(言語に依存する部分も実際に はありますが)。

■次のスライドにて、組み合わせ方を記す記法を紹介します。

### <u>(8.3)さまざまな記法</u>

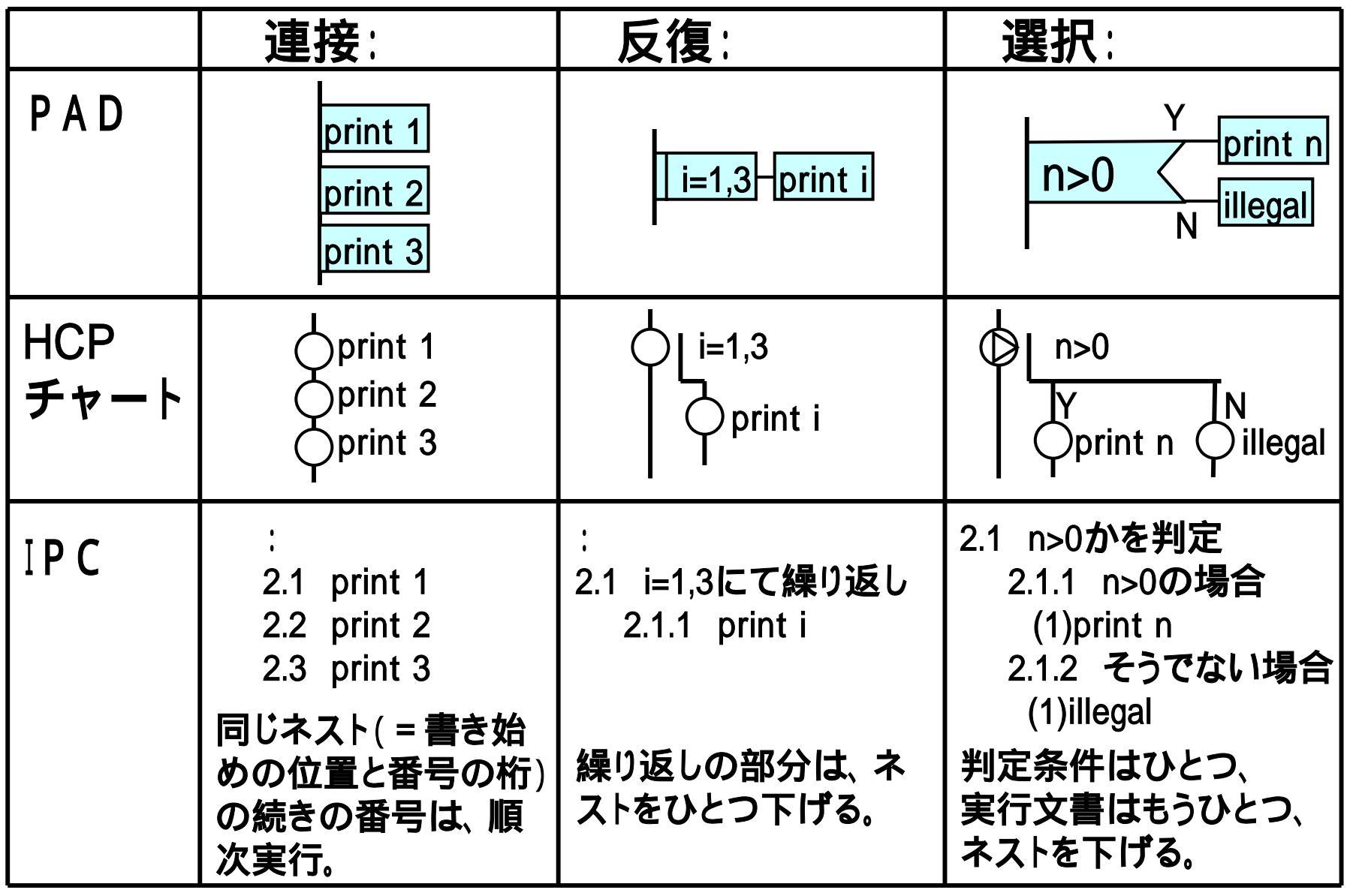

### <u>(8.4)PADによる表記例</u>

- ■スライド(7.6)の問題3の解 答例では、右図のような処理 を行っています。
  - HTMLを打ち出す部分は省略しています。
  - この図は、下記URLよりダウン ロードした、「Pad Simulator」に て作成しています。
    - http://www.vector.co.jp/soft/dl/ win95/prog/se235608.html

■このPADは、処理の粗い流 れを示しています。詳細な PADを作成する場合もありま す。

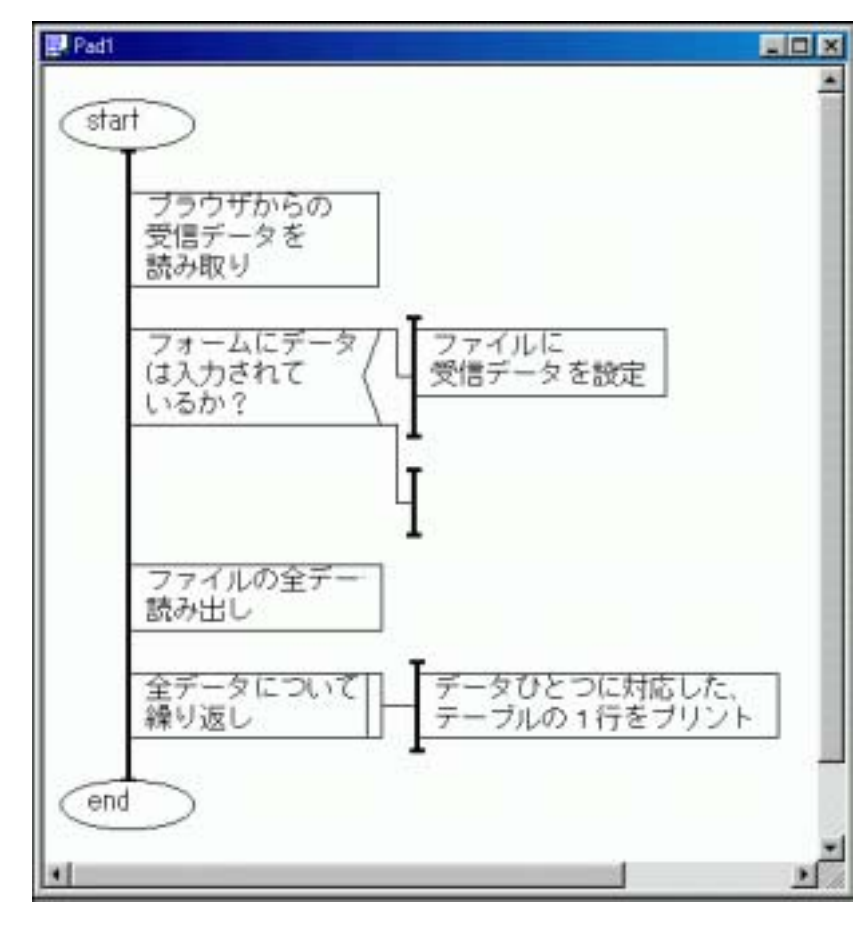

## <u>(8.5)問題4</u>

■右図のような掲示板の、処理 方法をPADで描いてみてくださ い。

#### ■動作

- ページにアクセスすると、各メンバの名前と意見の一覧が、賛成 (pro)と反対(con)とに分けて表示 します。
- 自分の立場を表明するために、賛 成(pro)か反対(con)かを入力す るラジオスイッチを設けます。

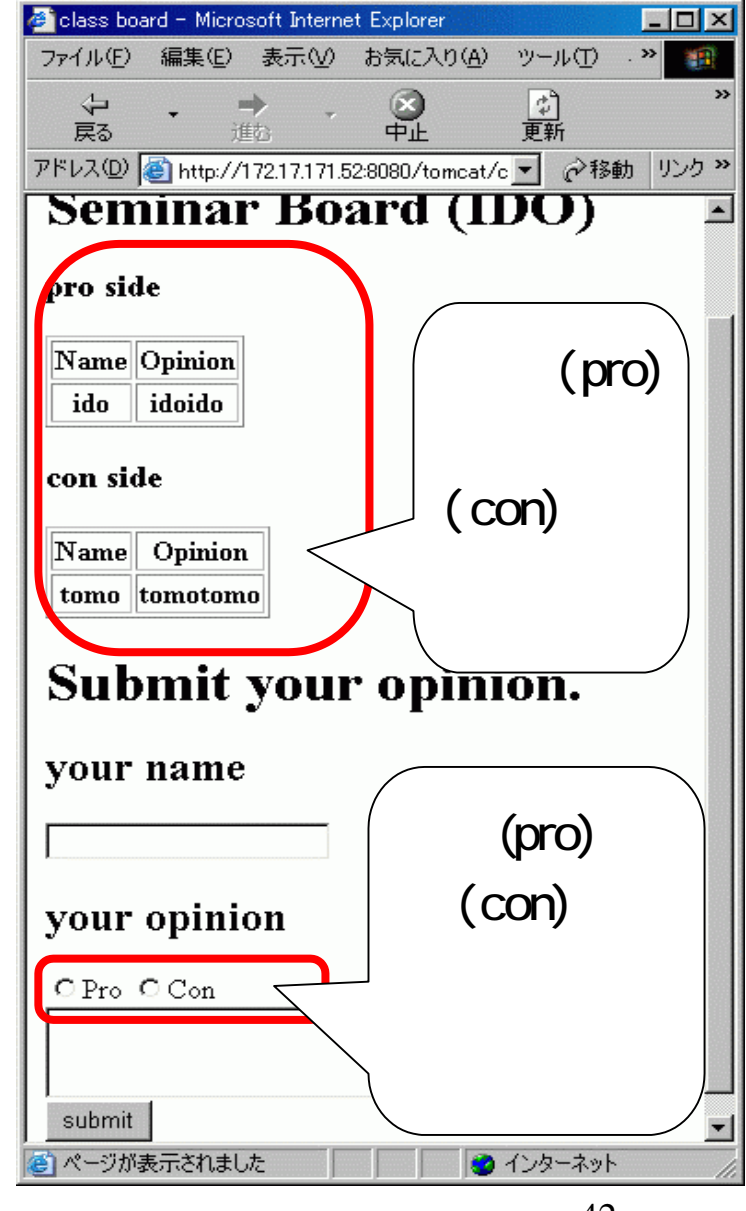